(diese Anleitung gilt mit leichten Änderungen auch für die Modelle ALL1294a, ALL0198, ALL1294, ALL1295)

### 1. Anschluss

Schliessen sie den Router mit dem mitgelieferten Netzteil (12V, 1A) an das Stromnetz an.

Das DSL-Modem (z.B. Teledat 300 von der Telekom) wird mit einem Ethernetkabel an den WAN-Anschluss des Routers angeschlossen. Sofort nach dem Anschluss muss auf dem Modem die 10Base-T und auf dem Router die WAN-Anzeige leuchten.

An dem Modem muss bei korrektem Anschluss an den Splitter der Telekom auch die SYNC-Anzeige permanent grün leuchten, nachdem sie vorher während der Synchronisation einige Zeit geblinkt hat.

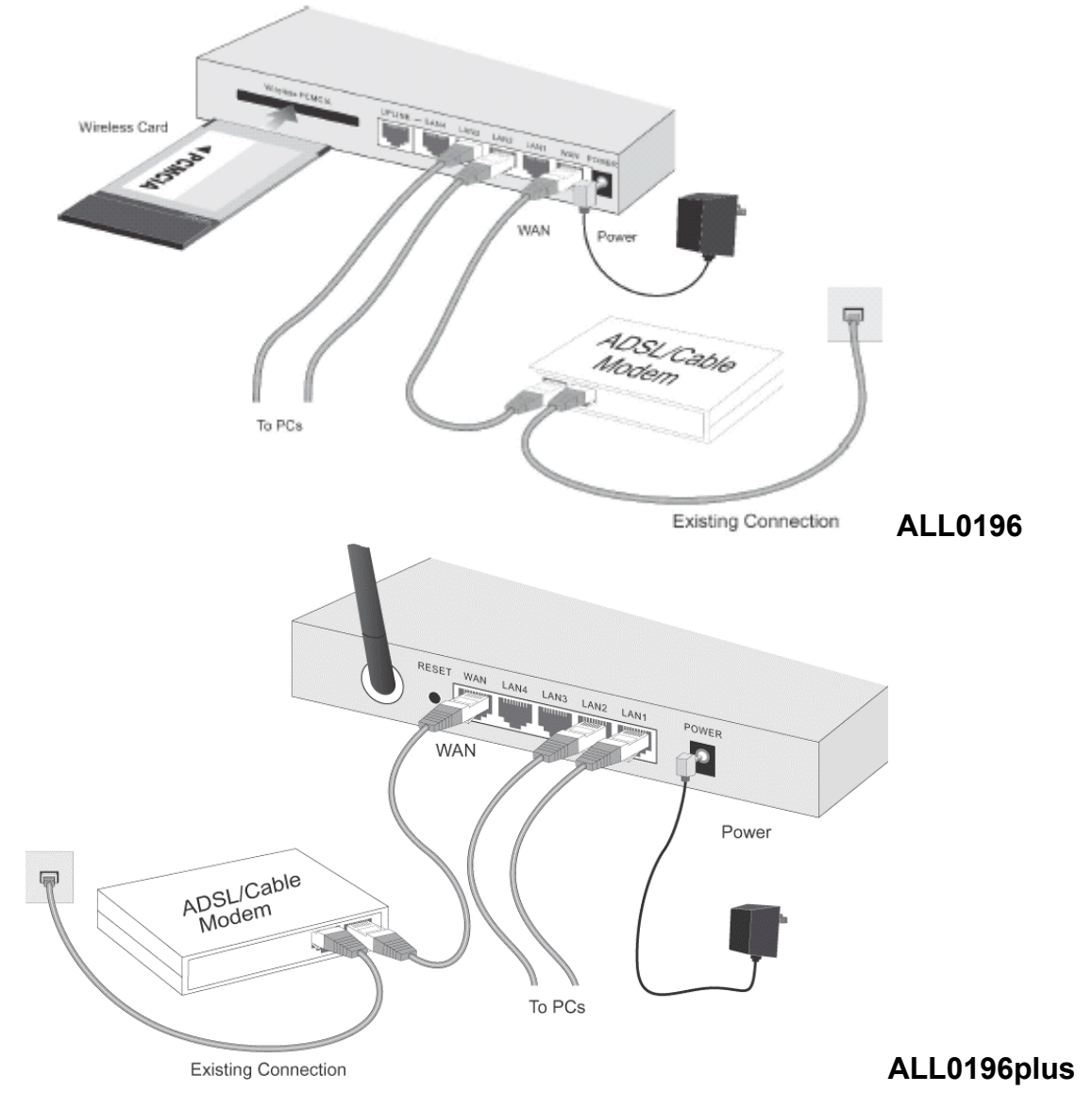

Schliessen sie einen oder mehrere PCs an die LAN (1-4) Anschlüsse des Routers an. Im Auslieferungszustand und nach einem Factory-Reset hat der Router die IP-Adresse 192.168.0.1 und der eingebaute DHCP-Server ist aktiviert.

#### Daher:

Bei dem PC, der zur Konfiguration eingesetzt wird, stellen sie unter den Netzwerkeigenschaften ihrer Netzwerkkarte beim TCP/IP-Protokoll bitte "IP-Adresse automatisch beziehen" ein. In der Schaltfläche für den DNS-Server geben sie die IP-Adresse 194.25.2.129 (DNS-Server der Telekom) ein bzw. die Adresse des verwendeten Internet-Providers.

#### Achtung:

Alle nachfolgenden Bilder und DOS-Bildschirmmeldungen beziehen sich auf einen Router, bei dem die Standartadresse von 192.168.0.1 zu 172.18.9.250 verändert wurde.

×

| neral Sharing                                                                                                    |                                                                                                    |                             |                                     |
|----------------------------------------------------------------------------------------------------|----------------------------------------------------------------------------------------------------|-----------------------------|-------------------------------------|
| icidi   Snaing                                                                                                    |                                                                                                    |                             |                                     |
| onnect using:                                                                                                    |                                                                                                    |                             |                                     |
| Intersil PRISM Wireless L                                                                                                    | LAN PC Card                                                                                        | #2                          |                                     |
|                                                                                                    |                                                                                                    | <u> </u>                    | onfigure                            |
| omponents checked are used                                                                                                    | l by this conne                                                                                    | ection:                     | 0                                   |
| Client for Microsoft Net                                                                                                    | works                                                                                              |                             | *                                   |
| QoS Packet Scheduler           Image: Bride and Printer Sharing                                                                                                    | for Microsoft                                                                                      | Networks                    | _                                   |
| Internet Protocol (TCP/                                                                                                    | IP)                                                                                                |                             |                                     |
|                                                                                                    |                                                                                                    | :<br>04: 3:53               | 1 21                                |
| Install U                                                                                                    | ninstall                                                                                           | Piop                        | erties                              |
| Description                                                                                                    | 1.8. 6 1.00                                                                                        |                             |                                     |
| wide area network protocol t<br>across diverse interconnecte                                                                                                    | hat provides o<br>ad networks.                                                                     | cocol. The c<br>communicati | on                                  |
|                                                                                                    |                                                                                                    |                             |                                     |
|                                                                                                    |                                                                                                    |                             |                                     |
|                                                                                                    |                                                                                                    |                             |                                     |
|                                                                                                    |                                                                                                    |                             |                                     |
|                                                                                                    |                                                                                                    | эк (                        | Cancel                              |
|                                                                                                    |                                                                                                    | эк                          | Cancel                              |
|                                                                                                    | (                                                                                                  | эк                          | Cancel                              |
| net Protocol (TCP/IP) Pro                                                                                                    | operties                                                                                           | эк                          | Cancel                              |
| net Protocol (TCP/IP) Pro                                                                                                    | operties                                                                                           | эк  <br>_                   | Cancel                              |
| n <b>et Protocol (TCP/IP) Pro</b><br>neral  <br>ou can get IP settings assigne                                                                                                    | operties<br>a automatica                                                                           | DK                          | Cancel<br>work supp                 |
| net Protocol (TCP/IP) Pro<br>ieral  <br>iu can get IP settings assigne<br>s capability. Otherwise, you n<br>e appropriate IP settings.                                                                                                    | operties<br>ed automatica<br>reed to ask yo                                                        | DK                          | Cancel<br>work supp                 |
| net Protocol (TCP/IP) Pro<br>neral  <br>bu can get IP settings assigne<br>is capability. Otherwise, you n<br>e appropriate IP settings.                                                                                                    | operties<br>ed automatica<br>reed to ask yo                                                        | DK                          | Cancel<br>work supp                 |
| net Protocol (TCP/IP) Pro<br>neral  <br>bu can get IP settings assigne<br>s capability. Otherwise, you n<br>e appropriate IP settings<br>© Obtain an IP address auto                                                                                                    | operties<br>ed automatica<br>eed to ask yo                                                         | DK                          | Cancel<br>work supp<br>administrate |
| net Protocol (TCP/IP) Pro<br>neral  <br>bu can get IP settings assigne<br>s capability. Otherwise, you n<br>e appropriate IP settings.<br>① Use the following IP address                                                                                                    | operties<br>ed automatica<br>eed to ask yo<br>omatically<br>ess:                                   | DK                          | Cancel<br>work supp<br>administrate |
| net Protocol (TCP/IP) Pro<br>ieral  <br>s capability. Otherwise, you n<br>e appropriate IP settings.                                                                                                    | operties<br>ed automatica<br>eed to ask yo<br>omatically<br>ess:                                   | DK                          | Cancel<br>work supp<br>administrate |
| net Protocol (TCP/IP) Pro<br>neral<br>su can get IP settings assigne<br>is capability. Otherwise, you n<br>e appropriate IP settings<br>Dbtain an IP address auto<br>Use the following IP addre<br>IP address:<br>Sgbnet mask.                                                                                                    | operties<br>ed automatica<br>eed to ask yo<br>omatically<br>ess:                                   | DK                          | Cancel<br>work supp<br>administrate |
| net Protocol (TCP/IP) Pro<br>neral<br>s capability. Otherwise, you n<br>e appropriate IP settings.<br>Use the following IP address<br>IP address:<br>Sybnet mask.<br>Default gateway.                                                                                                    | operties<br>ed automatica<br>ieed to ask yc<br>omatically<br>ess:                                  | DK                          | Cancel<br>work supp<br>administrate |
| net Protocol (TCP/IP) Pro<br>ieral<br>s capability. Otherwise, you n<br>a appropriate IP settings.<br>Use the following IP address<br>Use the following IP addre<br>IP address:<br>Sybriet mask:<br>Default geteway:<br>Obtain DNS server addre                                                                                                    | operties<br>ed automatica<br>weed to ask yo<br>omatically<br>ess:                                  | DK                          | Cancel<br>work supp<br>administrate |
| net Protocol (TCP/IP) Pro<br>neral<br>pu can get IP settings assigne<br>s capability. Otherwise, you n<br>e appropriate IP settings.<br>① Use the following IP address<br>Sigbriet mask:<br>Default gateway:<br>② Obtain DNS server address<br>③ Use the following DNS se                                                                                                    | operties<br>ed automatica<br>eed to ask yo<br>omatically<br>ess:<br>ss automatica<br>rver addresse | DK                          | Cancel<br>work supp<br>administrate |
| net Protocol (TCP/IP) Protocol (TCP/IP) Protocol | operties                                                                                           | JK                          | Cancel                              |
| net Protocol (TCP/IP) Protect<br>Ineral<br>is capability. Otherwise, you n<br>e appropriate IP settings<br>Obtain an IP address auto<br>Use the following IP addre<br>IP address:<br>Sybnet mask:<br>Default gateway:<br>Obtain DNS server addre<br>Use the following DNS se<br>Preferred DNS server:<br>Alternate DNS server:                                                                                                    | operties                                                                                           | JK                          | Cancel                              |

Cancel

OK

(diese Anleitung gilt mit leichten Änderungen auch für die Modelle ALL1294a, ALL0198, ALL1294, ALL1295)

#### 2. Test des Anschlusses

Öffnen sie auf dem PC ein DOS-Fenster (unter Start – Zubehör – Eingabeaufforderung) Geben sie den Befehl "ipconfig /all" ein, sie sollten eine Meldung ähnlich der folgenden Zeilen sehen:

| t Windows 2000 [Version 5.00.2195]<br>right 1985-2000 Microsoft Corp.                                                                                                    | <u>^</u>                                                                                                    |
|----------------------------------------------------------------------------------------------------|----------------------------------------------------------------------------------------------------|
| nfig /all                                                                                                    |                                                                                                    |
| 2000 IP Configuration                                                                                                    |                                                                                                    |
| Host Name                                                                                                    |                                                                                                    |
| adapter Local Area Connection 13:                                                                                                    |                                                                                                    |
| Media State : Cable Disconnected<br>Description : Bluetooth LAN Access Server Driver<br>Physical Address : 00-80-C8-26-61-D2                                                                                                    |                                                                                                    |
| adapter Local Area Connection 6:                                                                                                    |                                                                                                    |
| Connection-specific DNS Suffix       :         Description       :       Intersil PRISM Wireless LAN PC Card         Physical Address       :       :         DHCP Enabled       :       :         Autoconfiguration Enabled       :       :         IP Address       :       :         Subnet Mask       :       :         DHCP Server       :       :         IP Source       :       :         Connection       :       :         Wes       :       :         Autoconfiguration Enabled       :       :         IP Address       :       :         Subnet Mask       :       :         Default Gateway       :       :         IP 2:18.9.250       :       :         DNS Servers       :       :         IP 4:25.2.129       :       :         Lease Obtained       :       :         Samstag, 12. April 2003 14:47:32       :         Lease Expires       :       : | #2                                                                                                    |
|                                                                                                    | t Windows 2000 [Version 5.00.2195]<br>right 1985-2000 Microsoft Corp.<br>onfig /all<br>2000 IP Configuration<br>Host Name |

Wenn als IP-Adresse NICHT 192.168.0.x (bei x steht meist eine 2) angezeigt wird, wiederholen sie den Befehl bitte indem sie eingeben "ipconfig /renew". Spätestens jetzt sollte ihre IP-Adresse in dem angegebenen Bereich liegen.

#### C:\>ipconfig /renew

#### Windows 2000 IP Configuration

 $C: \setminus >$ 

Kontrollieren sie die Erreichbarkeit des Routers mit Eingabe von "ping 192.168.0.1", es sollten hier vier erfolgreiche Replies angezeigt werden.

```
C:\>ping 172.18.9.250
Pinging 172.18.9.250 with 32 bytes of data:
Reply from 172.18.9.250: bytes=32 time<10ms TTL=64
Reply from 172.18.9.250: bytes=32 time<10ms TTL=64
Reply from 172.18.9.250: bytes=32 time<10ms TTL=64
Ping statistics for 172.18.9.250:
        Packets: Sent = 4, Received = 4, Lost = 0 (0% loss),
Approximate round trip times in milli-seconds:
        Minimum = 0ms, Maximum = 0ms, Average = 0ms
C:\>
```

(diese Anleitung gilt mit leichten Änderungen auch für die Modelle ALL1294a, ALL0198, ALL1294, ALL1295)

Jetzt kann der Router konfiguriert werden. Sie benötigen hiefür noch das Schreiben ihres DSL-Providers (z.B. Telekom, 1&1 oder ARCOR), in dem die Zugangsdaten aufgeführt sind.

### 3. Konfiguration des Routers

Der Router kann über den Internet-Explorer eingestellt werden.

Die Startseite der Konfiguration sieht man, wenn im Feld für die Adresseingabe (also dort wo man normalerweise www.xyz.com eingeben würde) die Adresse des Routers eingibt. Diese ist bei der ersten Inbetriebnahme 192.168.0.1, sofern sie nicht verändert wurde.

Bei richtiger Eingabe sieht man den Startbildschirm:

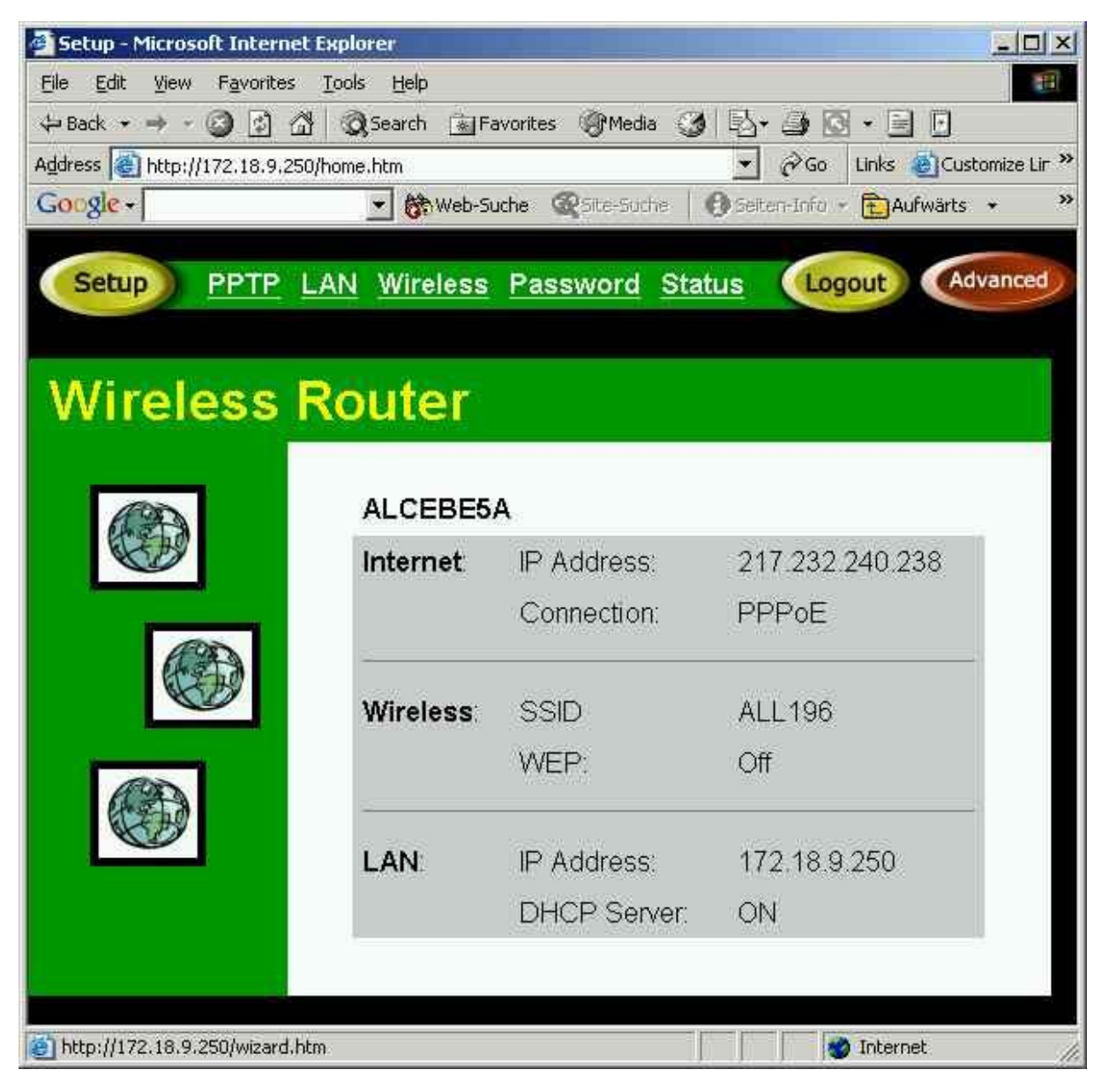

Zum Einstellen wird jetzt der Setup-Button (Oben links im Bild) angeklickt und die folgenden Seiten nacheinander ausgefüllt (es werden nur die wichtigen Einstellungen gezeigt, ansonsten nach der Einstellung immer NEXT drücken.

| ille Edit View Favorites Iools Help<br>⊨ Back → → → ③ ⑤ औ ③ Search  Favorites                                                                                                    |                                                                                                    | - [   |
|----------------------------------------------------------------------------------------------------|----------------------------------------------------------------------------------------------------|-------|
| → Back → → → 🥝 🛐 🚮 😡 Search 💽 Favorites                                                                                                    |                                                                                                    |       |
| The second second s | s @Media 🎯 🖏 + 🎒 🖸 + 📄 🖸                                                                                                    |       |
| gdress en http://172.18.9.250/wizard.htm                                                                                                    | Go Links Custon                                                                                                    | ize l |
| Criweb-sdele                                                                                                    | Advards Advards                                                                                                    |       |
| Setup Wizard - Internet Access                                                                                                    |                                                                                                    |       |
|                                                                                                    | (File)                                                                                                    |       |
| Check the type of Internet access used.                                                                                                    |                                                                                                    | 2     |
|                                                                                                    |                                                                                                    |       |
| What type of Internet access do you ha                                                                                                    | ave ?                                                                                                    |       |
| C Cable modem (TV-style cable)                                                                                                    |                                                                                                    |       |
|                                                                                                    | cablo)                                                                                                    |       |
|                                                                                                    | cable)                                                                                                    |       |
| C Teistra Bigpond Cable (Australia)                                                                                                    |                                                                                                    |       |
| C SingTel RAS                                                                                                    |                                                                                                    |       |
| Other (e.g. Fixed Wireless)                                                                                                    |                                                                                                    |       |
|                                                                                                    |                                                                                                    |       |
|                                                                                                    |                                                                                                    |       |
|                                                                                                    | <back next=""> Cancel</back>                                                                                                    | Ē     |
|                                                                                                    |                                                                                                    |       |
|                                                                                                    |                                                                                                    | 1     |
|                                                                                                    |                                                                                                    | 1     |
| Done                                                                                                    | 🔰 🚺 💓 Internet                                                                                                    | 1     |
| Done.                                                                                                    | 🔊 Internet                                                                                                    |       |
| ) Done<br>Setup Wizard - Microsoft Internet Explorer<br>ile Edit View Favorites Iools <u>H</u> elp                                                                                                    | Internet                                                                                                    |       |
| ] Done<br>Setup Wizard - Microsoft Internet Explorer<br>ile Edit View Favorites Iools Help<br>= Back → → → ② ② ☑ ☑ ☑ ☑ Search  Favorites                                                                                                    | ی اnternet کی استفاد کی استفاد کی استفاد کی استفاد کی استفاد کی استفاد کی استفاد کی استفاد کی استفاد کی استفاد<br>کی استفاد کی استفاد کی استفاد کی استفاد کی استفاد کی استفاد کی استفاد کی استفاد کی استفاد کی استفاد کی استفاد کی<br>مستفاد کی استفاد کی استفاد کی استفاد کی استفاد کی استفاد کی استفاد کی استفاد کی استفاد کی استفاد کی استفاد کی ا                                                                                                    |       |
| Done<br>Setup Wizard - Microsoft Internet Explorer<br>ile Edit View Favorites Iools Help<br>= Back + + + 2 2 2 2 2 2 2 2 E E Favorites<br>ddress Attp://172.18.9.250/wizard.htm                                                                                                    | Media 3 Correct                                                                                                    |       |
| Done<br>Setup Wizard - Microsoft Internet Explorer<br>ile Edit View Favorites Iools Help<br>= Back → → - ③ ③ △ ◎ ③ △ ■ ○ Search ऒ Favorites<br>Idress 圖 http://172.18.9.250/wizard.htm<br>Soogle - ■   Web-Suche ④                                                                                                    | Media<br>Contraction of the sector of the sector of the sec                                                                                                    |       |
| Done<br>Setup Wizard - Microsoft Internet Explorer<br>le Edit View Favorites Iools Help<br>Back 2 2 2 2 2 2 2 2 2 2 2 2 2 2 2 2                                                                                                    | Media (3) Ed + D C + D<br>Common Common Common<br>Common Common Common<br>Common Common Common<br>Common Common Common<br>Common Common Common<br>Common Common Common<br>Common Common Common<br>Common Common Common<br>Common Common Common<br>Common Common Common<br>Common Common Common Common<br>Common Common Common Common<br>Common Common Common Common<br>Common Common Common Common<br>Common Common Common Common<br>Common Common Common Common<br>Common Common Common Common<br>Common Common Common Common<br>Common Common Common Common Common<br>Common Common Common Common Common Common<br>Common Common Common Common Common Common<br>Common Common Common Common Common Common<br>Common Common Common Common Common Common Common<br>Common Common Common Common Common Common Common<br>Common Common Common Common Common Common Common<br>Common Common Common Common Common Common Common<br>Common Common Common Common Common Common Common Common<br>Common Common Common Common Common Common Common Common<br>Common Common Common Common Common Common Common Common<br>Common Common Common Common Common Common Common Common<br>Common Common Common Common Common Common Common Common Common Common Common Common Common Common Common Common<br>Common Common Com                                                                                                    |       |
| Done<br>Setup Wizard - Microsoft Internet Explorer<br>ile Edit View Favorites Tools Help<br>= Back → → → ② ③ ④ ④ ③ Search ▲ Favorites<br>idress ④ http://172.18.9.250/wizard.htm<br>Soogle →<br>Setup Wizard - DSL Modem                                                                                                    | Media<br>Conternet<br>Media<br>Conternet<br>Conternet<br>Media<br>Conternet<br>Conternet                                                                                                    |       |
| Done<br>Setup Wizard - Microsoft Internet Explorer<br>le Edit View Favorites Iools Help<br>Back  Pavorites Iools Help<br>Back  Pavorites<br>dress Http://172.18.9.250/wizard.htm<br>Congle  Setup Wizard - DSL Modem<br>Check the data supplied by your ISP.                                                                                                    | Media ()<br>Comment<br>Comment<br>Co |       |
| Done<br>Setup Wizard - Microsoft Internet Explorer<br>ile Edit View Favorites Iools Help<br>Back + + - 2 2 2 2 2 2 2 2 2 2 2 2 2 2 2 2 2                                                                                                    | Media 3 Ed + 2 Conternet<br>Media 3 Ed + 2 Conternet<br>Conternet<br>Site-Suche Seten-Info - Aufwärts +                                                                                                    |       |
| Done<br>Setup Wizard - Microsoft Internet Explorer<br>le Edit View Favorites Iools Help<br>Back  Pavorites Iools Help<br>Back  Pavorites<br>dress Http://172.18.9.250/wizard.htm<br>Cogle  Setup Wizard - DSL Modem<br>Check the data supplied by your ISP.<br>What type of Login is used for Internet A                                                                                                    | Media<br>Site-Suche Seten-Info - Aufwarts +<br>Access ?                                                                                                    |       |
| Done<br>Setup Wizard - Microsoft Internet Explorer<br>ile Edit View Favorites Iools Help<br>→ Back • → - ② ③ ① ② Search ⓐ Favorites<br>idress ⑧ http://172.18.9.250/wizard.htm<br>Socgle • ① ① ⑧ Web-Suche ③<br>Setup Wizard - DSL Modem<br>Check the data supplied by your ISP.<br>What type of Login is used for Internet /                                                                                                    | Media () Ed + () C + ()<br>Common Common Commo                                                                                                    |       |
| Done<br>Setup Wizard - Microsoft Internet Explorer<br>le Edit View Favorites Tools Help<br>Back  Pavorites Tools Help<br>Back  Pavorites<br>Metry://172.18.9.250/wizard.htm<br>Socgle  Setup Wizard - DSL Modem<br>Check the data supplied by your ISP.<br>What type of Login is used for Internet A<br>PPPoE                                                                                                    | Media<br>Seter-Infor Aufwarts +<br>Access ?                                                                                                    |       |
| Done         Setup Wizard - Microsoft Internet Explorer         ile Edit View Favorites Iools Help         ⇒ Back • → · ② ③ ④ ④ ③ Search ▲Favorites         idress ③ http://172.18.9.250/wizard.htm         Songle •         Setup Wizard - DSL Modem         Check the data supplied by your ISP.         What type of Login is used for Internet /         © PPPoE         C PPTP (requires PPTP Server IP A)                                                                                                    | Access ?<br>ddress)                                                                                                    |       |

🙆 Done

Next>

Cancel

internet

< Back

(diese Anleitung gilt mit leichten Änderungen auch für die Modelle ALL1294a, ALL1294, ALL1295)

| 🗐 Setup Wizard - Mi                                   | icrosoft Internet Explorer                                | - 🗆 ×      |
|-------------------------------------------------------|-----------------------------------------------------------|------------|
| <u>File Edit View</u> F                               | = <u>a</u> vorites <u>T</u> ools <u>H</u> elp             | - 11       |
| $\Rightarrow$ Back $\Rightarrow$ $\Rightarrow$ $\sim$ | ) 🛐 🚮 🔞 Search 👔 Favorites 🎯 Media 🎯 🛂 🖌 🎒 💽 🔹 📄          |            |
| Address i http://172                                  | 2.18.9,250/wizard.htm 🖉 🖉 Go Links 🕘 Custor               | nize Lir » |
| Google -                                              | 🔄 💏 Web-Suche 🔍 Site-Soche 🛛 🕖 Seiten-Info 👻 🔁 Aufwärts 🔸 | . »        |
| -                                                     |                                                           | -          |
| Setup Wizard                                          | I-PPPoE                                                   |            |
| Check the dat                                         | ta supplied by your ISP                                   |            |
| - Chock the dat                                       |                                                           | 2          |
| · · · · ·                                             |                                                           |            |
| Enter the l                                           | PPPoE "Username" and "Password" provided by your ISP.     |            |
| Liser Nan                                             | ne: 7079#0001@t-online.del                                |            |
| Deserves                                              |                                                           |            |
| Password                                              |                                                           |            |
| Conne                                                 | ect automatically, as required                            |            |
| 🔽 Disco                                               | nnect after Idle Time of 15 min                           |            |
|                                                       |                                                           |            |
|                                                       |                                                           |            |
|                                                       |                                                           |            |
|                                                       |                                                           |            |
|                                                       | <back next=""> Cancel</back>                              |            |
| L                                                     |                                                           |            |
|                                                       |                                                           |            |
| Done                                                  | 📸 Internet                                                | 1          |

Die korrekte Eingabe des Benutzernamens und Passworts ist entscheidend!! Bei der Telekom (Standart DSL-Zugang) wird der Benutzername folgendermassen zusammengestellt:

Zuerst kommt die 12-stellige **Anschlusskennung**, die meist mit 3 bzw. 4 Nullen beginnt. Danach wird die T-Online-Nummer eingegeben (10-12 stellig). Hat die **T-Online-Nummer** weniger als 12 Stellen, muss sie mit einem #-Zeichen ergänzt werden. Danach kommt die Benutzerkennung, diese ist normalerweise 0001. Zuguterletzt folgt noch **@t-online.de** 

So dass der fertige USER-Name so aussehen könnte:

### 0001234567891122334455#0001@t-online.de

oder so, wenn die T-Online-Nummer 12-stellig ist:

### 0001234567891122334455660001@t-online.de

Der Haken bei "Connect automatically" bewirkt, dass der Router die Internetverbindung sofort aufbaut, wenn man am PC z.B. eine Webseite lädt bzw. eine Adresse ausserhalb des eigenen Adressbereichs angesprochen wird.

Der Haken bei "Disconnect after Idle Time" bedeutet, dass der Router die Verbindung nach einer bestimmten Zeit wieder trennen soll, wenn keine Internet-Aktivität mehr stattfindet (z.B. PC ausgeschaltet etc.). Wenn man eine Flatrate bestellt hat muss man hier keinen Haken eintragen, das gleiche gilt für Tarife mit Volumenabrechnung!

| 🗿 Setup Wizard – Microsoft Internet Explorer                                  | - O ×         |
|-------------------------------------------------------------------------------|---------------|
| File Edit View Favorites Iools Help                                           | TT .          |
| ↔ Back + → - ② ② ③ ④ ③ Search ⓐ Favorites ⑨ Media ③ ⑤ + ⑤ + ⑤ • 📄 🖸           |               |
| Address 🕘 http://172.18.9.250/wizard.htm 🗾 🄗 Go Links 🎒 Cur                   | stomize Lir » |
| Google - 💽 🏀 Web-Suche 🔍 Site-Suche 🛛 🚯 Seiten-Infa - 🔁 Aufwärts              | * »           |
|                                                                               |               |
| Setup Wizard - IP Address                                                     |               |
| A                                                                             | 3             |
| Check the data supplied by your ISP.                                          |               |
| ~~~~~~~~~~~~~~~~~~~~~~~~~~~~~~~~~~~~~~~                                       | _             |
| What type of IP Address was assigned by your ISP?                             |               |
|                                                                               |               |
| <ul> <li>IP Address is assigned automatically (Dynamic IP Address)</li> </ul> |               |
| <ul> <li>Specified IP Address (Static IP Address)</li> </ul>                  |               |
|                                                                               |               |
|                                                                               |               |
|                                                                               |               |
|                                                                               |               |
|                                                                               |               |
|                                                                               |               |
|                                                                               |               |
|                                                                               | _             |
| <back next=""> Cance</back>                                                   |               |
| B                                                                             |               |
|                                                                               |               |
| 🖞 Done 🛛 👘 👘 Internet                                                         | 1             |

(diese Anleitung gilt mit leichten Änderungen auch für die Modelle ALL1294a, ALL0198, ALL1294, ALL1295)

| 🗿 Setup Wizard - Microsoft Internet Explorer                                                                                                    | - III X      |
|----------------------------------------------------------------------------------------------------|--------------|
| <u>Eile Edit View Favorites Iools H</u> elp                                                                                                    | -            |
| 🔶 Back 🔹 🔿 🕑 😰 🖓 🗔 Search 🚡 Favorites 🎯 Media 🎯 🔂 🗧 🔂 🔹 📄                                                                                                    |              |
| Address 🕘 http://172.18.9.250/wizard.htm 📃 🔗 Go Links 🍓 Cus                                                                                                    | :omize Lir » |
| Google - 💽 🕅 Web-Suche 🖉 Site-Suche 🛛 💮 Seiten-Info - 🔂 Aufwärts                                                                                                    | * »          |
|                                                                                                    |              |
| Setup Wizard                                                                                                    |              |
| Contraction of the second second se                                                                                                    |              |
| Data input completed.                                                                                                    | B            |
|                                                                                                    | _            |
| Test Internet Connection                                                                                                    |              |
| 12 TOSE INTO INCE CONTROLLOIT                                                                                                    |              |
| Click "Finish" to save all data to the Internet Gateway.                                                                                                    |              |
|                                                                                                    |              |
| Test results                                                                                                    |              |
| Starting test.                                                                                                    |              |
| Contacting remote server.<br>Server response OK.                                                                                                    |              |
| Test successful. Internet access is now available.                                                                                                    |              |
|                                                                                                    |              |
|                                                                                                    |              |
|                                                                                                    |              |
|                                                                                                    | _            |
| <back close<="" finish="" td=""><td></td></back>                                                                                                    |              |
|                                                                                                    |              |
|                                                                                                    |              |
| Done                                                                                                    |              |
| and the second second sec |              |

Am Schluss der Eingaben wird ein Internet-Connection-Test durchgeführt, nachdem man auf "**Finish**" gedrückt hat. Das Ergebnis sollte "Successful" sein, falls nicht bitte nochmal alle Kabel und Anzeigen, sowie korrekte Zugangsdaten (Username und Passwort) überprüfen. Nach dem Test muss man "Close" wählen um das Fenster zu schliessen.

Alle angeschlossenen PCs sollten jetzt bereits eine Verbindung in's Internet aufbauen können. Falls beim Verbindungsaufbau ein Fenster mit irgendwelchen DFÜ-Meldungen erscheint, müssen sie im Bereich "Extras" des Internet Explorers unter "Internet Optionen" die Einstellung bei "Verbindungen" kontrollieren – es dürfen hier keine Wählverbindungen aktiv sein.

| ernet Options                                                                                    | ?                    |
|--------------------------------------------------------------------------------------------------|----------------------|
| General Security Privacy Content Connections                                                     | Programs Advance     |
| To set up an Internet connection, click<br>Setup.                                                | Setup                |
| Dial-up and Virtual Private Network settings                                                     |                      |
| BluetoothNullConnection                                                                          | Add                  |
|                                                                                                  | <u>R</u> emove       |
| Choose Settings if you need to configure a proxy<br>server for a connection.                     | Settings             |
| Never dial a connection                                                                          |                      |
| C Dial whenever a network connection is not prese                                                | nt                   |
| C Always dial my default connection                                                              |                      |
| Current default: None                                                                            | S <u>e</u> l Default |
| Local Area Network (LAN) settings                                                                |                      |
| LAN Settings do not apply to dial-up connections.<br>Choose Settings above for dial-up settings. | LAN Settings         |
|                                                                                                  |                      |
| (*                                                                                               |                      |
| or I car                                                                                         | and for warde        |
| UN Lan                                                                                           | cer Apply            |

Hier dürfen KEINE Optionen angekreuzt sein!

| use of ma         | c configuration<br>anual settings,        | may overrid<br>disable auto | e manual se<br>matic config | ttings, To ei<br>uration, | nsure the |
|-------------------|-------------------------------------------|-----------------------------|-----------------------------|---------------------------|-----------|
| Autor             | natically detect                          | settings                    |                             |                           |           |
| 🗌 Use a           | utomatic confiç                           | guration <u>s</u> crip      | ot                          |                           |           |
| Addre             | 955                                       |                             |                             |                           |           |
| Proxy ser         | ver                                       |                             |                             |                           |           |
| □ Use a<br>dial-u | pro <u>x</u> y server f<br>p or VPN conne | for your LAN<br>actions).   | (These sett                 | ings will not             | apply to  |
| Addr              | 2551                                      |                             | Ports                       | Adva                      | nged      |
| Гв                | /pass proxy se                            | rver For loca               | addresses                   |                           |           |